| 1 | Access 2007, wat kunt u ermee?                          | 1           |
|---|---------------------------------------------------------|-------------|
|   | De elektronische kaartenbak<br>Formulieren<br>Rapporten | 2<br>5<br>6 |
|   | Tabellen, records en velden                             | 6           |
| 2 | Sjablonen                                               | 7           |
|   | Een sjabloon gebruiken                                  | 8           |
|   | Activa bijhouden                                        | 13          |
|   | Faculteit                                               | 14          |
|   | Gebeurtenissen                                          | 14          |
|   | Kwesties                                                | 15          |
|   | Marketingprojecten                                      | 16          |
|   | Projecten                                               | 17          |
|   | Studenten                                               | 18          |
|   | Taken                                                   | 18          |
|   | Verkooppijplijn                                         | 19          |
| 3 | De werkomgeving van Access                              | 21          |
|   | Een database openen                                     | 22          |
|   | Recordnavigatiebalk                                     | 25          |
|   | Statusbalk                                              | 26          |
|   | Navigatiedeelvenster                                    | 29          |
|   | Tabellen                                                | 32          |
|   | Velden                                                  | 33          |
|   | Records                                                 | 33          |
|   | Query's                                                 | 34          |
|   | Formulieren                                             | 36          |
|   | Rapporten                                               | 37          |
|   | Macro's                                                 | 39          |
|   | Modules                                                 | 39          |

|   | Overige onderdelen                                  | 40 |
|---|-----------------------------------------------------|----|
|   | Titelbalk                                           | 40 |
|   | Office-knop                                         | 41 |
|   | Werkbalk Snelle toegang                             | 43 |
|   | Lint                                                | 43 |
|   | Groepen                                             | 45 |
|   | De knop Startpictogram voor dialoogvensters         | 46 |
|   | Help                                                | 47 |
|   | Sneltoetsen                                         | 48 |
|   | Sluiten                                             | 49 |
| 4 | Een database maken                                  | 51 |
|   | Een nieuwe database maken                           | 52 |
|   | Tabellen maken                                      | 54 |
|   | Velden en gegevenstypen in tabellen                 | 54 |
|   | Veldsjablonen                                       | 56 |
|   | Ontwerpweergave                                     | 57 |
|   | De tabel Vrijwilligers                              | 58 |
|   | Geslacht: kiezen uit m of v                         | 60 |
|   | Postcode: vier cijfers, spatie en twee hoofdletters | 61 |
|   | Veldlengte kleiner maken                            | 62 |
|   | De tabel Activiteiten                               | 63 |
|   | Gegevens ophalen uit Excel                          | 65 |
|   | Tabellen met alleen getallen                        | 68 |
|   | De tabel Begeleiding                                | 68 |
|   | De tabel Inschrijvingen                             | 70 |
|   | Relaties tussen tabellen                            | 71 |
| 5 | Werken met formulieren                              | 73 |
|   | De tabel weergeven                                  | 74 |
|   | Lege records                                        | 75 |
|   | Een formulier maken                                 | 75 |
|   | Tekst op een formulier wijzigen                     | 79 |
|   | Formulierweergaven                                  | 81 |
|   | Velden aanpassen                                    | 82 |
|   | De grootte aanpassen                                | 83 |
|   | Een logo invoegen                                   | 85 |
|   | De koptekst aanpassen                               | 85 |
|   | De koptekst automatisch aanpassen                   | 86 |
|   | De datum weergeven                                  | 87 |
|   | Achtergrondkleur aanpassen                          | 88 |
|   | Beginnen met een leeg formulier                     | 89 |
|   | Tabvolgorde                                         | 92 |

|   | Elementen uitlijnen                           | 93  |
|---|-----------------------------------------------|-----|
|   | Formulier Begeleiding                         | 95  |
|   | Formulier Inschrijvingen                      | 96  |
| 6 | Gegevens invoeren                             | 97  |
|   | Gegevens invoeren                             | 98  |
|   | Het formulier Kinderen                        | 98  |
|   | Fouten herstellen                             | 100 |
|   | Afbeeldingen toevoegen                        | 101 |
|   | Het formulier Activiteiten                    | 101 |
|   | De tabvolgorde aanpassen                      | 102 |
|   | De formulier Vrijwilligers                    | 105 |
|   | Het formulier Begeleiding                     | 106 |
|   | Het formulier Inschrijvingen                  | 107 |
| 7 | Zoeken, sorteren en selecteren                | 109 |
|   | Zoeken naar een naam                          | 110 |
|   | In een tabel zoeken                           | 110 |
|   | Zoeken met een deel van de naam               | 112 |
|   | In een formulier zoeken                       | 113 |
|   | Sorteren                                      | 115 |
|   | Sorteren op één kolom                         | 115 |
|   | Kolomblokkering                               | 116 |
|   | Blokkering opheffen en kolommen terugplaatsen | 118 |
|   | Sorteren op meer kolommen                     | 119 |
|   | Selecties maken                               | 119 |
|   | Selecteren op één kenmerk                     | 120 |
|   | Selecteren op meer kenmerken                  | 121 |
|   | Werken met datumfilters                       | 122 |
|   | Filteren op prijs                             | 124 |
|   | De voorwaarden OF en EN                       | 124 |
| 8 | Rapporten afdrukken                           | 127 |
|   | Snel een rapport maken                        | 128 |
|   | De wizard Rapport                             | 129 |
|   | Het rapport aanpassen                         | 131 |
|   | Koppen aanpassen                              | 131 |
|   | Velden aanpassen                              | 131 |
|   | De Ontwerpweergave                            | 134 |
|   | Adresetiketten maken                          | 137 |
|   | Een berekend veld gebruiken                   | 140 |
|   | Rapport uit meer tabellen                     | 143 |

| 9  | Query's                                 | 147 |
|----|-----------------------------------------|-----|
|    | Een eenvoudige query maken              | 148 |
|    | De wizard Query                         | 149 |
|    | Het ontwerp van een query               | 151 |
|    | Sorteren met een query                  | 152 |
|    | Sorteren op één veld                    | 152 |
|    | Sorteren op twee velden                 | 154 |
|    | Een query met een berekend veld         | 155 |
|    | Een expressie kopiëren                  | 157 |
|    | Een query met datums                    | 159 |
|    | Een berekening uitvoeren                | 162 |
|    | Gegevens uit meer tabellen              | 163 |
|    | Een selectiecriterium toevoegen         | 164 |
|    | Een interactieve query                  | 165 |
|    | Rekenen met query's                     | 166 |
|    | Gegevens aanpassen met een bijwerkquery | 167 |
| 10 | Schakelborden                           | 169 |
|    | Een hoofdschakelbord maken              | 170 |
|    | De structuur                            | 170 |
|    | Schakelbordbeheer                       | 171 |
|    | Taken toevoegen                         | 175 |
|    | Records wijzigen                        | 177 |
|    | Afdrukken                               | 177 |
|    | Het hoofdschakelbord starten            | 178 |
|    | Schakelbord Afsluiten verwijderen       | 179 |
|    | De schakelbordtabel                     | 179 |
|    | Een logo toevoegen                      | 180 |
| 11 | Subformulieren en speciale rapporten    | 181 |
|    | Subformulieren                          | 182 |
|    | Formulier met subformulier maken        | 184 |
|    | Deelnemerspasjes maken                  | 187 |
|    | Een expressie gebruiken                 | 188 |
|    | De pasfoto toevoegen                    | 189 |
|    | Logo invoegen                           | 190 |
|    | Achtergrondkleur instellen              | 191 |
|    | Tabvolgorde en velden overslaan         | 193 |
|    | AutoTab                                 | 195 |

| 12 | Macro's en modules                    | 197                                                                                                    |
|----|---------------------------------------|----------------------------------------------------------------------------------------------------|
|    | Macro's                               | 198                                                                                                    |
|    | Een macro maken voor afdrukken        | 198                                                                                                    |
|    | Een macro uitvoeren                   | 201                                                                                                    |
|    | Een startknop voor de macro toevoegen | 202                                                                                                    |
|    | Macro met een expressie               | 204                                                                                                    |
|    | Modules                               | 206                                                                                                    |
|    | Een macro converteren naar VBA        | 206                                                                                                    |
|    | Afdrukken onder voorwaarden           | 208                                                                                                    |
|    | Een veld automatisch bijwerken        | 210                                                                                                    |
|    | Een module uitvoeren                  | cro's en modules197cro's198macro maken voor afdrukken198macro uitvoeren201Een startknop voor de macro toevoegen202cro met een expressie204dules206macro converteren naar VBA206rukken onder voorwaarden208veld automatisch bijwerken210module uitvoeren212standaardwaarden instellen213aaitabellen en draaigrafieken215gevens en informatie216aitabellen217Samenvattingsvelden en detailvelden218draaitabel aanpassen220draaitabel anpassen227oorteren en exporteren231oorteren naar Word232gevens uitvoeren naar Excel235envoegen met Word237ectiequery exporteren naar Excel244Uumenten uitwisselen242Exporteren naar PDF242De bestandsindeling XPS244Che bestandsindeling XPS244Evens importeren249Een toevoegquery gebruiken249Een toevoegquery gebruiken249Een toevoegquery gebruiken249Een toevoegquery gebruiken241Corteren naar Dof242Een toevoegquery gebruiken241Corteren naar PDF242De bestandsindeling XPS244Eventeren249Een toevoegquery gebruiken251Corteren foren241Corteren foren249 |
|    | Standaardwaarden instellen            | 213                                                                                                    |
| 13 | Draaitabellen en draaigrafieken       | 215                                                                                                    |
|    | Gegevens en informatie                | 216                                                                                                    |
|    | Draaitabellen                         | 217                                                                                                    |
|    | Samenvattingsvelden en detailvelden   | 218                                                                                                    |
|    | Een draaitabel aanpassen              | 220                                                                                                    |
|    | Een draaitabel met filter maken       | 222                                                                                                    |
|    | Velden in een draaitabel plaatsen     | 225                                                                                                    |
|    | Een draaigrafiek maken                | 227                                                                                                    |
| 14 | Importeren en exporteren              | 231                                                                                                    |
|    | Exporteren naar Word                  | 232                                                                                                    |
|    | Gegevens uitvoeren naar Excel         | 235                                                                                                    |
|    | Samenvoegen met Word                  | 237                                                                                                    |
|    | Selectiequery exporteren naar Excel   | 241                                                                                                    |
|    | Documenten uitwisselen                | 242                                                                                                    |
|    | Exporteren naar PDF                   | 242                                                                                                    |
|    | De bestandsindeling XPS               | 244                                                                                                    |
|    | Tekstbestand                          | 244                                                                                                    |
|    | XML                                   | 248                                                                                                    |
|    | Gegevens importeren                   | 249                                                                                                    |
|    | Een toevoegquery gebruiken            | 251                                                                                                    |
|    | Verwijderquery                        | 252                                                                                                    |
|    | Importeren vanuit een e-mailformulier | 254                                                                                                    |

| 15 | Uitwisselen via SharePoint                | 259 |
|----|-------------------------------------------|-----|
|    | SharePoint                                | 260 |
|    | Een tabel delen via SharePoint            | 261 |
|    | Tabellen koppelen                         | 265 |
|    | Offline werken                            | 267 |
|    | Werken met een selectie van gegevens      | 268 |
|    | Een hele database migreren                | 270 |
| 16 | Geavanceerde tabelfuncties                | 273 |
|    | AutoFilter                                | 274 |
|    | Sorteren op een of meer kolommen          | 275 |
|    | Tekstfilters                              | 277 |
|    | Getalfilters                              | 279 |
|    | Datumfilters                              | 280 |
|    | Ja/Nee                                    | 283 |
|    | Filter opslaan als een query              | 283 |
|    | Opmaak van de tabelweergave               | 284 |
|    | Weergave van de records                   | 288 |
|    | Subgegevensblad                           | 288 |
|    | Kolommen verbergen en tonen               | 289 |
|    | Een veld toevoegen                        | 291 |
|    | Veldnaam wijzigen                         | 291 |
|    | Kolom verwijderen                         | 291 |
|    | Een veldsjabloon gebruiken                | 292 |
|    | Gegevens invoegen met kopieren en plakken | 294 |
|    | Plakken in een andere tabel               | 295 |
|    | Zoeken en vervangen                       | 297 |
| 17 | Meer over query's                         | 299 |
|    | Typen query's                             | 300 |
|    | Gegevens selecteren                       | 301 |
|    | Gegevens bewerken                         | 301 |
|    | Interactief selecteren                    | 301 |
|    | SQL                                       | 302 |
|    | Selectiequery's                           | 302 |
|    | Tekstvelden                               | 304 |
|    | Numerieke velden                          | 306 |
|    | Datumvelden                               | 307 |
|    | Parameters gebruiken                      | 308 |
|    | Berekende velden                          | 310 |
|    | Totalen                                   | 320 |
|    | Andere berekeningen                       | 321 |
|    | Kruistabelquery maken                     | 322 |

|    | Actiequery's                           | 324 |
|----|----------------------------------------|-----|
|    | Toevoegen                              | 324 |
|    | Verwijderen                            | 326 |
|    | Bijwerken                              | 327 |
|    | Tabel maken                            | 327 |
|    | SQL-query's                            | 328 |
| 18 | Rapport aanpassen en opmaken           | 329 |
|    | Kopteksten en voetteksten              | 330 |
|    | Rapportkoptekst en -voettekst          | 330 |
|    | Paginakoptekst en -voettekst           | 331 |
|    | Detailkoptekst en -voettekst           | 331 |
|    | Kop- en voetteksten ontwerpen          | 332 |
|    | Expressies gebruiken                   | 333 |
|    | Een apart voorblad maken               | 335 |
|    | Geen paginanummer op de eerste pagina  | 337 |
|    | Totale aantal pagina's                 | 339 |
|    | Groeperen                              | 339 |
|    | Een nieuw rapport met groepering maken | 342 |
| 19 | SQL leren met Microsoft Access         | 343 |
|    | Versies van SQL                        | 344 |
|    | Deelgebieden van SQL                   | 344 |
|    | Data Definition Language               | 345 |
|    | Data Manipulation Language             | 345 |
|    | Data Control Language                  | 345 |
|    | SQL-dialecten                          | 346 |
|    | SQL in Access                          | 346 |
|    | Een eenvoudige query                   | 346 |
|    | Query met meer tabellen                | 349 |
|    | Query met een expressie                | 350 |
|    | Zelf SQL-opdrachten invoeren           | 352 |
|    | Een query met een datumveld            | 353 |
|    | Interactieve query                     | 354 |
| 20 | Databases delen                        | 355 |
|    | Gebruikersvriendelijk interface        | 356 |
|    | Hyperlinks                             | 356 |
|    | Analyseren en documenteren             | 358 |
|    | Een database splitsen                  | 360 |
|    |                                        |     |

| 21 | Beveiliging                    | 363 |
|----|--------------------------------|-----|
|    | Inhoud inschakelen             | 364 |
|    | Vertrouwde locaties            | 365 |
|    | Een wachtwoord toepassen       | 366 |
|    | Exclusieve modus               | 367 |
|    | Het wachtwoord instellen       | 367 |
|    | Bestand met wachtwoord openen  | 368 |
|    | Wachtwoord verwijderen         | 368 |
|    | Omzetten naar ACCDE            | 369 |
|    | Digitale handtekening          | 369 |
| 22 | Invoercontrole                 | 373 |
|    | Validatie                      | 374 |
|    | Opzoeken                       | 374 |
|    | Vereist                        | 375 |
|    | Lengte nul toestaan            | 375 |
|    | Validatieregels invoeren       | 376 |
| Α  | Specificaties Access 2007      | 379 |
|    | Veldtypen                      | 380 |
|    | Opmaak van een veld            | 381 |
|    | Opmaak tekst- en memovelden    | 381 |
|    | Getalopmaak                    | 382 |
|    | Een eigen notatie samenstellen | 382 |
|    | Datumopmaak                    | 383 |
|    | Datumopmaak speciaal           | 384 |
|    | Programmaspecificaties         | 385 |
|    | Algemeen                       | 385 |
|    | Tabel                          | 385 |
|    | Query                          | 385 |
|    | Formulier en rapport           | 386 |
|    | Macro                          | 386 |

| В   | Normaliseren                  | 387 |
|-----|-------------------------------|-----|
|     | Relaties                      | 388 |
|     | Functies                      | 388 |
|     | De zin van splitsen           | 389 |
|     | Normaliseren                  | 390 |
|     | Nulde normaalvorm             | 390 |
|     | Eerste normaalvorm            | 391 |
|     | Tweede normaalvorm            | 392 |
|     | Derde normaalvorm             | 392 |
| С   | Access aanpassen              | 393 |
|     | Opties voor Access            | 394 |
|     | Populair                      | 395 |
|     | Huidige database              | 396 |
|     | Gegevensblad                  | 398 |
|     | Ontwerpfuncties voor objecten | 399 |
|     | Controle                      | 400 |
|     | Geavanceerd                   | 400 |
|     | Aanpassen                     | 402 |
|     | Invoegtoepassingen            | 402 |
|     | Vertrouwenscentrum            | 403 |
|     | Informatiebronnen             | 404 |
|     | Werkbalk Snelle toegang       | 404 |
|     | Navigatiedeelvenster          | 406 |
| D   | Sneltoetsen                   | 407 |
|     | Sneltoetsen                   | 408 |
| Ind | ex                            | 411 |

| 1 | ٦. | $\sim$ | $\sim$ |   | 1 |
|---|----|--------|--------|---|---|
| L |    | u      | C      | 1 | ٩ |

# Access 2007, wat kunt u ermee?

ccess wordt ook wel een elektronische kaartenbak genoemd. Anderen noemen het een programma om een relationele database mee te beheren. De vergelijking met een kaartenbak met adressen wordt in dit hoofdstuk bekeken en u leert wat bedoeld wordt met een relationele database. Daarbij komen termen als tabel, record, veld, formulier en rapport aan de orde.

U leert in dit hoofdstuk

De functie van Access.

De onderdelen van een database.

Wat formulieren, rapporten, tabellen, records en velden zijn.

## De elektronische kaartenbak

Oneerbiedig wordt Access 2007 (hierna aangeduid met Access) weleens een elektronische kaartenbak genoemd. Deze omschrijving doet Access tekort, want u kunt er veel meer mee doen dan alleen adresbestanden bijhouden. Met de beschikbare sjablonen kunt u bijvoorbeeld een volledige urenregistratie opzetten, een boekhouding voeren, leerlingen van een school registreren of al uw kostbaarheden bijhouden.

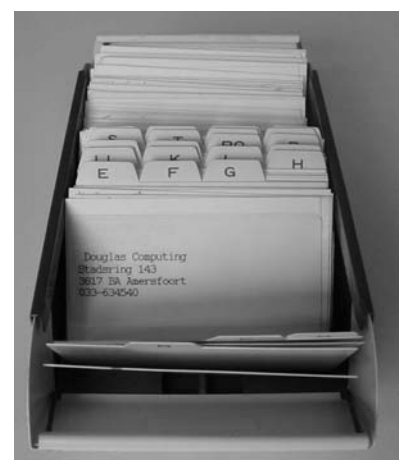

Afbeelding 1.1 Adressen in een kaartenbak(je).

## Access

Access is te vertalen met 'toegang tot'. Het is een programma waarmee u toegang krijgt tot de gegevens die zijn vastgelegd in een database. Het pictogram van Access bestaat dan ook al jaren uit een sleutel. Zowel een eenvoudig adresbestand als een ingewikkelder urenregistratie wordt aangeduid met de term database. Meer over het opzetten van een database in hoofdstuk 4.

Om terug te komen op de kaartenbak: het is goed mogelijk een bestand met adressen bij te houden in Access. Misschien lijkt het u handiger een dergelijke tabel in Excel te maken. Voor een eenvoudig adresbestand waarin u namen en adresgegevens zoals straat, huisnummer, postcode en plaats (aangeduid met NAW-gegevens) opslaat, is dat ook zo. U kunt zelfs de geboortedatum opnemen en allerlei berekeningen uitvoeren.

|                                                                                                    |             | <b>.</b>            |                                                                                                    |                                                                                                    |        |                                | Kinde   | eren met naam - N                                                                                                    | Aicrosoft Excel                                                                                                    |                                                                                                    |                                                                                                    |                                                                                                    | - 0                                                                                                    | ×        |
|----------------------------------------------------------------------------------------------------|-------------|---------------------|----------------------------------------------------------------------------------------------------|----------------------------------------------------------------------------------------------------|--------|--------------------------------|---------|----------------------------------------------------------------------------------------------------|----------------------------------------------------------------------------------------------------|----------------------------------------------------------------------------------------------------|----------------------------------------------------------------------------------------------------|----------------------------------------------------------------------------------------------------|----------------------------------------------------------------------------------------------------|----------|
| 9                                                                                                    | Start       | Invoegen            | Pagina-indelia                                                                                                    | ng Forr                                                                                                    | nules  | Gege                           | vens    | Controleren                                                                                                    | Beeld Invoe                                                                                                    | gtoepassinge                                                                                              | 1                                                                                                    |                                                                                                    | 10 -                                                                                                    | σ.       |
| Plakken                                                                                                    | i ns<br>i D | Sans Sent<br>I II - | • 10 • A •                                                                                                    | - # #                                                                                                    |        | ≫~<br>读 读                      | 部 国・    | Standaard *                                                                                                    | I Voorwaardei<br>Comaken als<br>Ceistijien                                                                                                    | lijke opmaak *<br>I tabel *                                                                               | 3 <sup>44</sup> Invoegen *<br>3 <sup>46</sup> Verwijderen<br>(E) Opmaak *                                                                                                    | n - D - Z<br>2 - fitter                                                                                                    | en en Zoeken er<br>en * selecteren                                                                                                    | n<br>L'Y |
| Dembord                                                                                                    |             | Lett                | eitype                                                                                                    | 79  <br>                                                                                                    | Ustijn | ing                            | Ca      | Getal 14                                                                                                    | Stijn                                                                                                    | ēη                                                                                                    | Cellen                                                                                                    | ų,                                                                                                    | swelken;                                                                                                    | -        |
| 100                                                                                                    | C16         | • (                 | P Je 1                                                                                                    | AANTALA                                                                                                    | LS[K2: | K14, m                         | ~)<br>D | E                                                                                                    | F                                                                                                    | 0                                                                                                    | н                                                                                                    | 1                                                                                                    | 1                                                                                                    | -        |
| 1 k p<br>2<br>3<br>4<br>5<br>6<br>7<br>8<br>9<br>9<br>9<br>9<br>9<br>10<br>11<br>12<br>13<br>14<br>15<br>16<br>17<br>18<br>19<br>20<br>21<br>22<br>24<br>25<br>24<br>25<br>26<br>27<br>27<br>27<br>28<br>29<br>20<br>20<br>20<br>20<br>20<br>20<br>20<br>20<br>20<br>20 | asnuar      |                     | Appelo<br>ert Arts<br>a van Baalen<br>van Baalen<br>van Bealen<br>van Buene<br>Beal<br>Baak<br>Baak<br>Baak<br>Baak<br>Baak<br>Baak<br>Baak<br>Ba | k voorn<br>Karin<br>Robert<br>Laura<br>Melany<br>Josey<br>Anna<br>Jesse<br>Niek<br>Alois<br>Wilfrod<br>Esthor<br>Bas<br>Thijs | 0<br>5 | van<br>van<br>van<br>de<br>van | aan *   | Le controtation<br>Appello<br>Arts<br>Bealen<br>Bealen<br>B | <ul> <li>Kettovel<br/>Kertovel<br/>Bearrije<br/>Wezer<br/>Wezer<br/>Zeevende<br/>Opzeeppd<br/>Opzeeppd<br/>Houtwal<br/>Wielpd<br/>Aaljespod<br/>Nagelweg</li> </ul> | Pannian -<br>15<br>15<br>15<br>12<br>10<br>10<br>10<br>25<br>10<br>10<br>25<br>12<br>42<br>42<br>47<br>37 | Lap conclusion<br>56-05 HN<br>56-05 HN<br>56-05 HN<br>56-06 HN<br>56-06 | Execution/line<br>Woldewsag<br>Woldewsag<br>Woldewsag<br>Woldewsag<br>Woldewsag<br>Woldewsag<br>Woldewsag<br>Woldewsag<br>Woldewsag<br>Woldewsag | BILDEIDE     CONTRACTOR     CONTRACTOR     CONTRACTON     CONTRACTON     CONTRACTON     CONTRACTON     CON |          |
| 27<br>28<br>29<br>30                                                                                                    | Kinde       | ren_met_            | naam /577                                                                                                    |                                                                                                    |        |                                |         |                                                                                                    | 14                                                                                                    |                                                                                                    |                                                                                                    |                                                                                                    |                                                                                                    | *        |

Afbeelding 1.2 Excel-bestand met NAW-gegevens.

In de afbeelding ziet u een voorbeeld van een Excel-tabel met daarin de adresgegevens aangevuld met een geboortedatum en de berekende leeftijd in 2007. Met Excel kunt u de gegevens sorteren, selecteren en zelfs gebruiken om, met behulp van Word, etiketten of persoonlijke brieven te maken. Waarom zou u dan toch Access kiezen om gegevens bij te houden? Access is beter in het bijhouden van gegevens die gekoppeld worden. In de loop van dit boek gaat u gegevens verwerken van een stichting die activiteiten voor kinderen organiseert. Deze stichting heeft te maken met activiteiten, vrijwilligers die activiteiten begeleiden en kinderen die zijn ingeschreven voor een of meer activiteiten. Het is niet onmogelijk om dit in Excel bij te houden, maar de tabellen kunnen heel rommelig worden. Denk maar aan het bijhouden van de activiteiten die een vrijwilliger gaat begeleiden. De vrijwilligers worden daarbij gekoppeld aan de activiteiten. Een ander woord voor die koppeling is relatie. Daarom wordt een database in Access ook wel een relationele database genoemd. Meestal worden voor het leggen van de koppeling nummers gebruikt: elke vrijwilliger, elk kind en elke activiteit krijgt een nummer. Aan de hand van de nummers wordt de relatie gelegd. Schematisch ziet zo'n koppeling eruit zoals in de afbeelding.

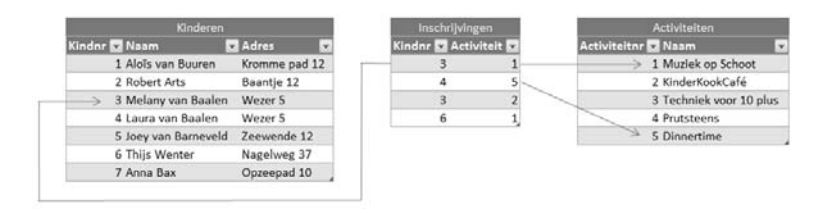

Afbeelding 1.3 De gegevens zijn via nummers aan elkaar gekoppeld.

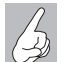

Bestanden koppelen

In de maatschappij gebeurt het koppelen van bestanden (gegevens) met behulp van nummers wel vaker. Zo is aan de hand van uw sofinummer (de nieuwe naam is burgerservicenummer, afgekort BSN) door overheidsinstanties allerlei informatie op te vragen.

Elk kind krijgt een pasje met daarop een nummer. Dat nummer wordt gebruikt bij de inschrijving. Datzelfde gebeurt met de activiteiten. Muziek op Schoot heeft nummer 1. Melany van Baalen wordt ingeschreven voor Muziek op Schoot. Daarom wordt bij de inschrijving genoteerd: kindnr 3 en activiteit 1. Dat lijkt allemaal heel onpersoonlijk, maar computers werken nu eenmaal gemakkelijker met getallen dan met teksten. In de overzichten ziet u van de nummers bijna niets meer terug. De naam van het kind en de bijbehorende activiteit worden netjes met de juiste omschrijvingen getoond.

U zult merken dat het opzetten van een database wel wat meer tijd kost dan het typen van de gegevens in Excel. Maar als alles draait, wordt snel duidelijk dat een database grote voordelen biedt.

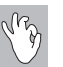

#### Pasfoto's

Een voordeel van Access ten opzichte van Excel is bijvoorbeeld de mogelijkheid om foto's op te nemen. Voor elk kind wordt een deelnemerspasje gemaakt met daarop een pasfoto.

### Formulieren

Voor het invoeren van de gegevens worden in Access formulieren gebruikt. Meestal worden de gegevens, in dit voorbeeld door de ouders, ingevuld op een papieren formulier. De gegevens op dat formulier moeten worden ingevoerd in de computer. Het is verstandig om bij het ontwerpen van het formulier op de computer uit te gaan van het papieren formulier. De volgorde van de gegevens op het scherm moet hetzelfde zijn als de volgorde op papier. Daarmee kunnen invoerfouten voor een deel worden voorkomen, maar fouten blijven natuurlijk mogelijk.

| O Cre                                                                                                    | SPO                                                                                                    | de pastino<br>vanticolien.                                                                                                    |
|----------------------------------------------------------------------------------------------------|----------------------------------------------------------------------------------------------------|----------------------------------------------------------------------------------------------------|
| Activiteiten vo                                                                                                    | or Kinderen                                                                                                    |                                                                                                    |
| This is for an universiting of error<br>building any style at Motion -<br>rollightsidecism. The parsies of<br>addimentation of a strength<br>de sampleBande subcreases<br>must up to genue ma de comp<br>DM flowardse grang subcreases<br>must up the destination of a strength<br>DM flowardse grang subcreases. | tent not bei property even oan C. 2<br>og de literiouwer. Die bestell met he<br>oblete eine resentent für enterspesie<br>alternistisch die de organisation<br>11 heerd alternistig maar bei tens<br>diese manne van wichtig<br>in met neuerneuerne position. Ut kong | mage. Their previous an<br>and the mathematic<br>part or mathematic<br>part or mathematic<br>part or mathematic<br>part or mathematic<br>mathematic<br>mathematic<br>part particles and part<br>particles and part<br>particles and part<br>particles and particles<br>particles and particles and particles<br>particles and particles and particles<br>particles and particles and particles and particles<br>particles and particles and parti |
| Will a dd Lowpollor at theid                                                                                                    | lijk swyplijk (het liefe is blok)                                                                                                    | family involved                                                                                                    |
| New                                                                                                    |                                                                                                    |                                                                                                    |
| Adres                                                                                                    |                                                                                                    |                                                                                                    |
| Puntrada :                                                                                                    | Woneplaste                                                                                                    |                                                                                                    |
| Talafarer .                                                                                                    | Maket In                                                                                                    |                                                                                                    |
| Geboortedatum :                                                                                                    |                                                                                                    |                                                                                                    |
| Restorted                                                                                                    | Groep                                                                                                    |                                                                                                    |
| Naam Haisarts                                                                                                    |                                                                                                    |                                                                                                    |
| L-mailedres                                                                                                    |                                                                                                    |                                                                                                    |
| Jangen/metsje ( doorstrop                                                                                                    | en wat niet van koepaning in).                                                                                                    |                                                                                                    |
|                                                                                                    |                                                                                                    |                                                                                                    |
|                                                                                                    | 1000 C                                                                                                    |                                                                                                    |

**Afbeelding 1.4** Het formulier voor de gegevens van een kind.

|              | Pasjes afdrukker   | n             |          |                |            |         |
|--------------|--------------------|---------------|----------|----------------|------------|---------|
| Pasnummer:   | 1                  |               |          | Geboortedatum: | 30-7-1995  |         |
| Voornaam:    | Karin              |               |          | Mobiel:        | 0652357292 |         |
| Tussenvoegse | :                  |               |          | Huisarts:      | Ochten     |         |
| Achternaam:  | Appelo             |               | 1 2      | Noodadres:     |            |         |
| Straat:      | Kerkweg            |               | Pasfoto: | ×** 11 N       |            |         |
| Huisnummer:  | 15                 |               |          |                | " MAD      |         |
| Postcode:    | 5648 HG            | 48 HG         |          |                | 10 3       |         |
| Woonplaats:  | Woldewaag          |               |          | Opmerkingen:   |            |         |
| Telefoon:    | 0265343638         | 0265343638    |          |                |            |         |
| Geslacht:    | v                  |               | •        | Afdrukken:     | Betaald:   | € 35,00 |
| / i_nummer   | - i_act -          | · i_betaald · |          |                |            |         |
|              | 3 KinderPersBureau | € 0,00        |          |                |            |         |
|              | 10 Vakantieweek 1  | € 35,00       |          |                |            |         |
| * (Nieu      | w)                 |               |          |                |            |         |

**Afbeelding 1.5** *Het formulier in Access.* 

### Rapporten

Voor de uitvoer van de gegevens worden rapporten gebruikt. Dat kan in de vorm van een tabel, een samenvatting van de gegevens (bijvoorbeeld de activiteiten) of een telefoonlijst met alleen de namen en de telefoonnummers; voor de pasjes van de kinderen wordt een rapport met etiketindeling gebruikt.

| Achternaam  | Voornaam | Tussenvoegsel | Telefoon   | Mobiel     |
|-------------|----------|---------------|------------|------------|
| Andriessen  | Sjoerd   |               | 0262345239 |            |
| Barendregt  | Lothar   |               | 0262345232 | 0654235441 |
| Bastiaansen | Jeremy   |               | 0262345242 |            |
| Bijnen      | Deborah  |               | 0266823646 | 0654235438 |
| Boersema    | Janine   |               | 0266823644 |            |

#### • CRESPO Telefoon Vrijwilligers

Afbeelding 1.6 Afdrukvoorbeeld van een telefoonlijst.

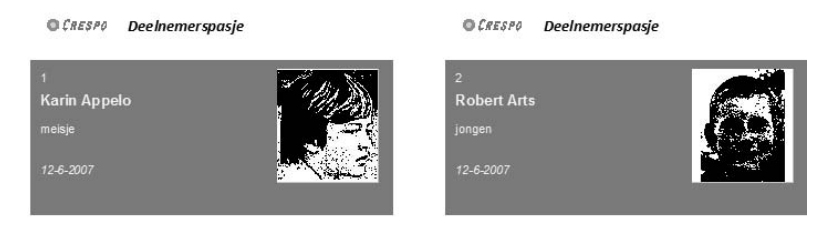

Afbeelding 1.7 Afdrukvoorbeeld van de pasjes voor de kinderen.

### Tabellen, records en velden

De gegevens worden vastgelegd in verschillende tabellen, daarvan hebt u hiervoor al een voorbeeld gezien. Elke tabel bestaat uit records en velden. Een record bevat de gegevens van één kind of van één activiteit. De kolommen in de tabel noemt men velden.

In dit eerste hoofdstuk is kort uitgelegd wat een database is en welke termen erbij gebruikt worden. In de volgende hoofdstukken bekijkt u Access en de bijbehorende voorbeelddatabases. Daarna wordt een database opgebouwd. Aan de hand van dat praktijkvoorbeeld leert u Access te gebruiken.

# Sjablonen

Bij alle programma's van Microsoft Office worden sjablonen geleverd. Door een sjabloon te gebruiken, kunt u direct beginnen met het invoeren van de gegevens. Alle tabellen, formulieren en rapporten zijn al klaar. Er is zelfs gezorgd voor een menu. De sjablonen van Access zijn toepasbaar voor het verwerken van gewerkte uren tot het bijhouden van de gegevens van uw contactpersonen en van grootboek tot het invoeren van een inventarisatie van uw kostbaarheden. Het bekijken van deze sjablonen geeft u een aardig inzicht in de mogelijkheden van Access.

U leert in dit hoofdstuk:

Een database maken op basis van een sjabloon. De kenmerken van online beschikbare sjablonen.

## Een sjabloon gebruiken

Zoals bij de meeste toepassingen zijn ook voor Access online sjablonen beschikbaar. Hiermee kunt u snel een database in gebruik nemen. Na het downloaden wordt de database opgezet, compleet met invoervensters, query's, formulieren en rapporten. De tien sjablonen hebben de onderwerpen Activa, Contactpersonen, Faculteit, Gebeurtenissen, Kwesties, Marketingprojecten, Projecten, Studenten, Taken en Verkooppijplijn. Bij elke sjabloon vindt u een korte toelichting.

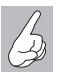

Meer sjablonen

Er zijn meer sjablonen beschikbaar, bijvoorbeeld de database Noordenwind. Maar door het bekijken van de genoemde databases krijgt u een goede indruk van de mogelijkheden.

U kunt zelf de verschillende sjablonen in gebruik nemen of de bijbehorende oefenbestanden openen. Voor het maken van de oefenbestanden bij dit boek zijn de standaardinstellingen gebruikt.

Hierna doorloopt u de stappen om de database Contactpersonen te maken.

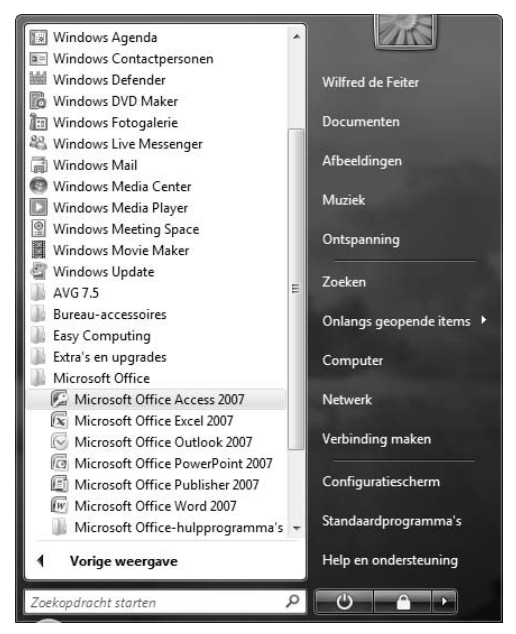

Afbeelding 2.1 De plaats van Access in het menu Start.

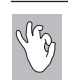

#### Snel naar Access

Als u Access vaak gebruikt, vindt u het programma ook terug in het menu **Start**. U hoeft dan niet te zoeken in de lijst **Alle programma's**.

- Start Access (Start, Alle programma's, Microsoft Office, Microsoft Office Access 2007).
- 2 Klik in het openingsvenster op Contactpersonen.

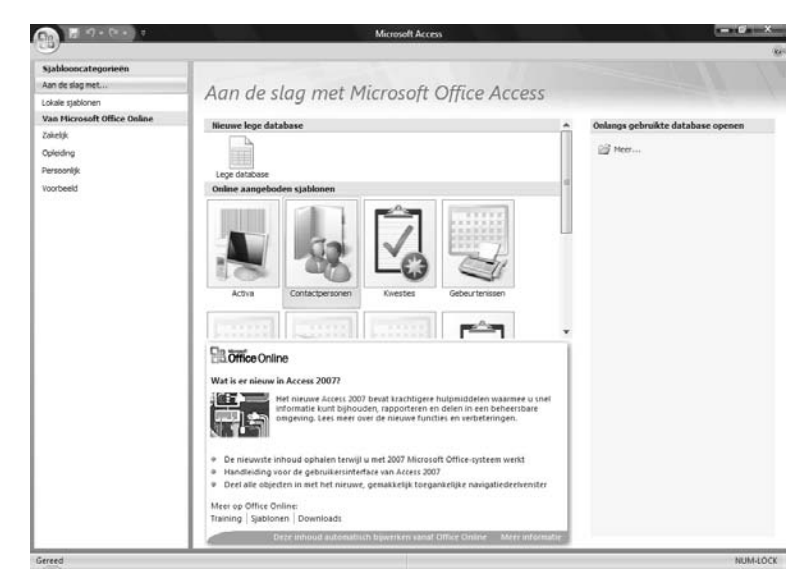

Afbeelding 2.2 Selecteer een sjabloon.

- **3** Wijzig eventueel de bestandsnaam en de locatie.
- 4 Klik op **Downloaden** en volg het downloadproces.
- **5** Lees na het downloaden de informatie over de database 'Maak een database met contactgegevens om informatie bij te houden over de mensen met wie uw team samenwerkt, zoals klanten en partners.'

| Bestands <u>n</u> aam           |                     |                       |            |          |
|---------------------------------|---------------------|-----------------------|------------|----------|
| Contactpersonen                 |                     |                       |            |          |
| D:\Users\Wilfred (              | le Feiter           | Documer               | nts\       |          |
| Een <u>W</u> indo<br>de databas | ws Share<br>e eraan | Point Ser<br>koppelen | vices-site | maken er |

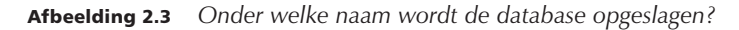

- 6 Sluit het venster Help voor Access.
- 7 Klik in de balk met de beveiligingswaarschuwing op de knop **Opties**.
- 8 Selecteer de optie Deze inhoud inschakelen.
- 9 Klik op **OK** en bekijk de tabel.

| VBA-maci                            | D                                                                               |                                                           |                                                                            |                              |
|-------------------------------------|---------------------------------------------------------------------------------|-----------------------------------------------------------|----------------------------------------------------------------------------|------------------------------|
| Potentie                            | el gevaarlijke inhoud in d                                                      | leze database is uitg                                     | eschakeld.                                                                 |                              |
| Klik op [<br>inhoud i               | eze inhoud inschakelen a<br>lleen voor deze sessie w                            | als u de inhoud van d<br>ilt inschakelen.                 | leze database vertrouwt e                                                  | en de                        |
| Waars<br>een ve<br>laten,<br>vertro | chuwing: er kan niet v<br>rtrouwde bron. Het w<br>enzij de inhoud een e<br>uwt. | vorden bepaald o<br>ordt aanbevolen<br>essentiële functio | f deze inhoud afkomst<br>deze inhoud uitgescha<br>naliteit biedt en u de b | ig is van<br>ikeld te<br>ron |
| Meer in                             | ormatie                                                                         |                                                           |                                                                            |                              |
| Pad naa                             | r bestand: D:\Users\W                                                           | ilfred de Feiter\Docu                                     | ments\Contactpersonen.a                                                    | accdb                        |
| O Mit                               | helpen beschermen tege                                                          | en onbekende inhoud                                       | i (aanbevolen)                                                             |                              |
| De                                  | ze inhoud inschakelen                                                           |                                                           |                                                                            |                              |
|                                     |                                                                                 |                                                           |                                                                            |                              |
|                                     |                                                                                 |                                                           |                                                                            |                              |
|                                     |                                                                                 |                                                           |                                                                            |                              |

Afbeelding 2.4 Alles mag uitgevoerd worden.

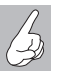

Beveiliging

In hoofdstuk 21 leest u meer over deze beveiligingsopties.

Voor een tabel waarin contactpersonen worden vastgelegd, is een aantal logische kolommen aanwezig. Zo kunt u de voornaam, de achternaam, het e-mailadres, het telefoonnummer van het werk, de naam van het bedrijf en de functie invoeren. De eerste kolom is gereserveerd voor het invoeren van een ID, een nummer. Dat wordt automatisch toegekend. Dit komt u ook tegen bij de voorbeelddatabase die u elders in dit boek zult gebruiken.

Begint u te typen, dan krijgt dit veld vanzelf een inhoud. Precies boven de veldnamen ziet u een lichtblauwe balk met een aantal hyperlinks, waarmee een keuze kan worden gemaakt. Hiermee kunt u aangeven dat u een nieuwe contactpersoon gaat invoeren, gegevens via e-mail wilt verzamelen enzovoort. Gegevens via e-mail verzamelen is een mooie optie, waarbij u iemand per e-mail een formulier kunt sturen dat na het invullen weer op uw computer terecht komt en automatisch in uw database kan worden opgenomen.

Het navigatiedeelvenster aan de linkerkant is nog ingevouwen, maar het is de moeite waard daar even naar te kijken. 

 Navigatie Contactpersonen 

 Contactpersonen

 Contactpersongegevens

 Lijst met contactpersonen

 Adresboek met contactperso...
 Telefoonlijst met contactpers...

Afbeelding 2.5 Maar twee formulieren en twee rapporten?

- 1 Klik op de knop **Sluitbalk openen/sluiten** (links van het tabblad **Lijst met contactpersonen**).
- 2 Bekijk de inhoud van het navigatiedeelvenster.

De groene pictogrammen stellen rapporten voor (Adresboek met contactpersonen en Telefoonboek met contactpersonen). De bovenste twee pictogrammen duiden op formulieren.

U merkt terecht op dat in Access toch alles om tabellen draait. Daar hebt u volkomen gelijk in, maar de tabel die voor deze database is gemaakt, wordt op dit moment niet getoond. Hierna ziet u hoe het navigatiedeelvenster kan worden aangepast.

- **3** Klik op de keuzepijl in het navigatiedeelvenster achter de tekst Navigatie Contactpersonen.
- 4 Klik op Tabellen en gerelateerde weergaven.

| Alle | tabellen                       | ۲   | ~~ |  |  |
|------|--------------------------------|-----|----|--|--|
| Con  | tactpersonen                   |     | *  |  |  |
|      | Contactpersonen : Tabel        |     |    |  |  |
| æ    | 📑 Contactpersonen - uitgebreid |     |    |  |  |
| -8   | Contactpersoongegevens         |     |    |  |  |
| -8   | Lijst met contactpersoner      | n   |    |  |  |
|      | Adresboek met contactperso     |     |    |  |  |
|      | Telefoonlijst met contact      | per | 5  |  |  |
|      |                                |     |    |  |  |

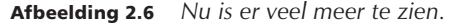

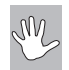

Access 2007

De indeling van de bestanden verschilt nogal per versie. Bij de sjablonen heeft Microsoft gekozen voor het opslaan in de indeling van Access 2007. Deze bestanden kunnen niet direct in oudere versies van Access worden gebruikt. Opent u een bestand met een indeling van een oudere versie, dan kunt u de melding krijgen dat het bestand geconverteerd moet worden. Er moet daarvoor een speciaal programma gedownload worden. Volg de aanwijzingen op uw scherm. U kunt de inhoud van de tabel zichtbaar maken door erop te dubbelklikken.

- **5** Dubbelklik op de tabel Contactpersonen.
- 6 Er verschijnt in het hoofdvenster een nieuw tabblad, met daarop de velden in de tabel Contactpersonen.
- 7 Door de horizontale schuifbalk te verplaatsen, zult u zien dat er in de tabel veel meer kan worden vastgelegd dan u op het eerste gezicht ziet.

|   | ] Lijst met | con | ntactpersonen | Contactperso   | onen       |                         |         |   |               | ×     |
|---|-------------|-----|---------------|----------------|------------|-------------------------|---------|---|---------------|-------|
| 4 | Id 🖣        | •   | Bedrijf       | - Achternaam - | Voornaam 👻 | E-mailadres 🔹           | Functie | * | Telefoon op 🗸 | Telef |
|   |             | 1   |               | Feiter de      | Wilfred    | wdefeiter@imagine-it.nl |         |   |               |       |
| * | (Nieuw      | 1)  |               |                |            |                         |         |   |               |       |

Afbeelding 2.7 Er zijn nu twee tabbladen in beeld.

Uiterst rechts ziet u een sluitknop. Als u daarop klikt wordt het actieve tabblad (in dit geval de tabel Contactpersonen) gesloten.

- 8 Klik op de sluitknop.
- **9** Klik nogmaals op de sluitknop, waardoor ook de lijst met contactpersonen wordt gesloten.
- **10** Dubbelklik op Contactpersoongegevens.
- **11** Er wordt een formulier geopend waarop ook ruimte is voor een pasfoto. Bekijk de gegevens die kunnen worden vastgelegd.
- **12** Sluit het formulier door op de sluitknop te klikken.
- **13** Klik nu op de **Office-knop**.
- 14 Klik op Database sluiten.

In de volgende paragrafen bespreken we het doel van de andere sjablonen.

| Sa maar          | E-mail Qutlook-cont | actpersoon makenpslaan en | nieuw     |                         | Suiter |
|------------------|---------------------|---------------------------|-----------|-------------------------|--------|
| Algemeen         |                     |                           |           |                         |        |
| Voornaam         | Wilfred             |                           | E-mail    | wdefeiter@imagine-it.nl |        |
| Achternaam       | Feiter de           | a                         | Webpagina |                         |        |
| Bedrijf          |                     | 9.2                       |           |                         |        |
| Functie          |                     |                           |           |                         |        |
| Telefoonnummers  | 6                   | Notities                  |           |                         |        |
| Telefoon op werk |                     | 1                         |           |                         | -      |
| Telefoon thuis   |                     |                           |           |                         |        |
| Mobiele telefoon |                     |                           |           |                         |        |
| Faxnummer        |                     |                           |           |                         |        |
| Adres            |                     |                           |           |                         |        |
| Straat           |                     |                           |           |                         |        |
| Plaats           |                     |                           |           |                         |        |
| Provincie        |                     |                           |           |                         |        |
| Postcode         |                     |                           |           |                         |        |
| Land/regio       |                     |                           |           |                         |        |
|                  |                     |                           |           |                         |        |

Afbeelding 2.8 Op het formulier kan ook een pasfoto worden toegevoegd.

#### Activa bijhouden

Om bij te houden welke producten in bezit zijn van een bepaalde contactpersoon gebruikt u de sjabloon Activa. In deze database legt u de gegevens van contactpersonen vast, waaronder de functie, het e-mailadres, het telefoonnummer en dergelijke. Vervolgens kunt u vastleggen welke apparaten en andere activa er zijn en welke contactpersoon deze bezit. Zijn de gegevens van een fabrikant of een contactpersoon eenmaal ingevoerd, dan kunt u een keuzelijst gebruiken om de gegevens te selecteren.

|                     | E-mail Outlook-contactpersoon maken opsiaan en meuw | 21010 |
|---------------------|-----------------------------------------------------|-------|
| Algemeen Activa     |                                                     |       |
| Voornaam            | W. de                                               |       |
| Achternaam          | Feiter Webpagi                                      | na    |
| Bedrijf             |                                                     |       |
| Functie             |                                                     |       |
|                     |                                                     |       |
| Telefoonnumme       | s Notities                                          |       |
| Telefoon op werk    |                                                     |       |
| Telefoon thuis      |                                                     |       |
| Mobiele telefoon    |                                                     |       |
| Faxnummer           |                                                     |       |
|                     |                                                     |       |
| Adres               |                                                     |       |
| Straat              |                                                     |       |
| Director            |                                                     |       |
| Plaats              |                                                     |       |
| Provincie           |                                                     |       |
| P 1 1 5 1 1 1 1 1 P |                                                     |       |

**Afbeelding 2.9** Het formulier van een contactpersoon met een tabblad voor de activa.

Hebt u bijvoorbeeld een PDA (Personal Digital Assistant, ook wel organizer genoemd) ingevoerd, dan kunt u aangeven wat de locatie is, hoe de toestand is en wanneer het apparaat is verworven. U kunt een groot aantal rapporten laten afdrukken, waaronder het rapport Activa per eigenaar. Voor deze database worden twee gekoppelde tabellen gebruikt: een tabel voor de contactpersonen en een tabel voor de activa.

#### Hoofdstuk 2 - Sjablonen

| Activa per   | eigenaar  |                |                    |   |
|--------------|-----------|----------------|--------------------|---|
| Artikel      | Fabrikant | Toestand       | Verworven op Model |   |
| W. de Feiter |           |                |                    |   |
| HP IPAQ 6910 |           | (2) Goed       |                    |   |
|              |           |                | Subtotaal          | 1 |
|              |           |                | Totaal             | 1 |
|              |           | Pagina 1 van 1 |                    |   |

Afbeelding 2.10 De gegevens zoals deze kunnen worden afgedrukt.

#### Faculteit

In deze database wordt maar één tabel gebruikt, die maar liefst 37 velden bevat. Het gaat voornamelijk om het vastleggen van persoonsgegevens en gegevens die betrekking hebben op een faculteit. Nadat gegevens zijn ingevuld kunnen zes rapporten worden samengesteld: Adresboek voor de faculteit, Alle faculteiten, Contactpersonen bij noodgeval, Faculteit per afdeling, Faculteit per type en Telefoonlijst voor de faculteit.

Zowel bij het invullen van de afdeling als bij type faculteit wordt een keuzelijst met een aantal waarden gebruikt. Deze waarden zijn vastgelegd in de eigenschappen van het formulier.

|   | Facult                                | eitoverzicht                     |                                 |         |                              |                   |   |
|---|---------------------------------------|----------------------------------|---------------------------------|---------|------------------------------|-------------------|---|
|   | <u>N</u> ieuwe faculteit <u>G</u> ege | evens verzamelen via e-mail 🛛 To | oevoegen vanuit <u>O</u> utlook | Lijst p | er e- <u>m</u> ail verzender | <u>R</u> apporten | - |
|   | Telefoon op werk                      | - Afdeling -                     | Type faculteit                  | *       |                              |                   |   |
|   |                                       | Natuurkunde 💌                    |                                 |         |                              |                   |   |
| * |                                       | Nederlands                       |                                 |         |                              |                   |   |
|   |                                       | Natuurkunde                      |                                 |         |                              |                   |   |
|   |                                       | Wiskunde                         |                                 |         |                              |                   |   |
|   |                                       | Natuurwetenschappen              |                                 |         |                              |                   |   |
|   |                                       | Lichamelijke oefening            |                                 |         |                              |                   |   |

Afbeelding 2.11 Gebruik een keuzelijst om de afdeling in te vullen.

#### Gebeurtenissen

De term Gebeurtenissen is voor deze database misschien wat misleidend. Het gaat om het bijhouden van evenementen. In de database worden van de evenementen de belangrijkste gegevens zoals titel, begintijd, eindtijd, locatie, beschrijving en een veld voor bijlage vastgelegd. Pas wel op bij het invoeren van de begin- en eindtijd. Vult u in deze velden alleen een tijd in, dan resulteert dit in een foutmelding. Er moet in ieder geval een datum worden ingevuld, de tijd mag best ontbreken. Dit is een beetje vreemd omdat de velden benoemd zijn met Begintijd en Eindtijd.

| Z | Id    | Ŧ  | Tit         | tel 🔹 | Begintijd                               | *                              | Eindtijd        | -     | Locatie | - | Beschrijving |
|---|-------|----|-------------|-------|-----------------------------------------|--------------------------------|-----------------|-------|---------|---|--------------|
| 0 |       | 1  | Access 2007 |       | 15-6-2007 9                             | :30:00                         |                 | 16:30 |         |   |              |
| * | ##### | ## |             |       |                                         |                                |                 |       |         |   |              |
|   |       |    |             |       | Microsoft Office Access De waarde mo OK | et groter ziji<br><u>H</u> elj | n dan 1/1/1900. |       |         |   |              |

**Afbeelding 2.12** Begin- en eindtijd moeten inclusief een datum worden ingevoerd.

Ook bij de rapporten moet u zelf nog aan de slag, want de dagen die worden weergegeven (16 juni 2007 is een zaterdag) worden niet correct omgezet in de juiste dag van de week.

| 10-6-2007 - 15-6-2007 |                              |
|-----------------------|------------------------------|
| 16                    | zondag                       |
| Access 2007           |                              |
|                       | 16-6-2007 9:30:00 - 16:30:00 |
| (Geen locatie)        |                              |
| 17-6-2007 - 22-6-2007 |                              |
| 20                    | donderdag                    |
| Word 2007             |                              |
|                       | 20-6-2007 - 21-6-2007        |
| thuis                 |                              |

**Afbeelding 2.13** Let op: de dagen van de week worden niet correct weergegeven.

#### **Kwesties**

Ook deze database legt gegevens van contactpersonen vast, in een tabel die u ook in de andere voorbeelddatabases tegenkomt, en daarnaast worden in een aparte tabel actie-items vastgelegd. U kunt deze beschouwen als een takenlijst voor meer personen. Zijn er contactpersonen ingevoerd en acties, dan is het ook mogelijk een grafisch overzicht te krijgen van de stand van zaken.

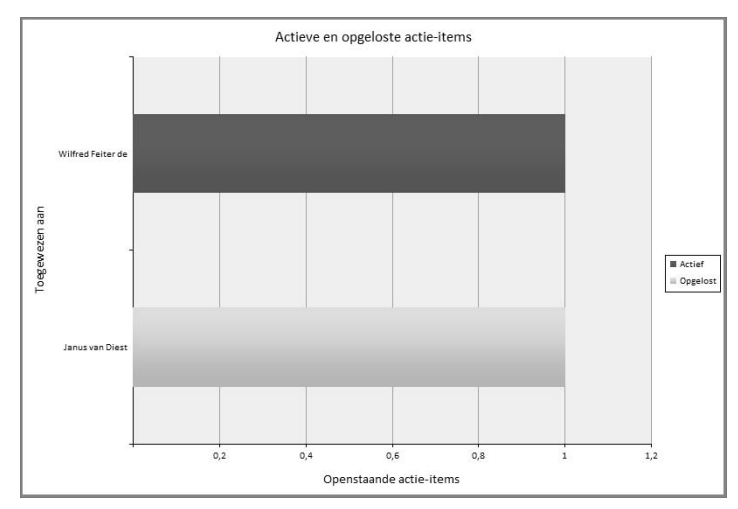

Afbeelding 2.14 Grafisch overzicht van de stand van zaken.

Marketingprojecten

Opent u deze database, dan verschijnt een introductiepagina waarop projecten kunnen worden ingevoerd. Direct is ook een grafisch overzicht in beeld van de stand van de budgetten.

| Lin).       | 10                                                                                          |                                      | = Market     | ingprojecten | : Database (A | ccess 2007) - Mi                                         | er Hulpe | iiddelen voor d                      | asigrafieken:                                    |                         |                            |                                                                  | - 0 - X                                                                                                    |  |
|-------------|---------------------------------------------------------------------------------------------|--------------------------------------|--------------|--------------|---------------|----------------------------------------------------------|----------|--------------------------------------|--------------------------------------------------|-------------------------|----------------------------|------------------------------------------------------------------|----------------------------------------------------------------------------------------------------|--|
| 9           | Start                                                                                       | Make                                 | n Extern     | e gegevens   | Hulpmidd      | elen voor databa                                         | ses      | Ontwerpe                             | •                                                |                         |                            |                                                                  |                                                                                                    |  |
| Weerge      | ive Pla                                                                                     | kxen J<br>mbord G                    | в /<br>Д Д   | U I III III  |               | (K (K ) + 4<br>   Ξ    Ξ    <u>4</u> 2<br>Tekst met uppe | Aller    | ald Opsi<br>ald Opsi<br>Reco<br>Reco | w ∑ Tota<br>san ∜ Spel<br>()deren 1 🔛 Mee<br>rds | en 21<br>Ing 51<br>- 22 |                            | lectie :<br>cavanceerd -<br>fter in-fuitschakelen<br>en fiiteren | A Contant of Contant of Contant o |  |
| IC          | ] Intro                                                                                     | ductiepag                            | ina marketin | gprojecten   |               |                                                          |          |                                      |                                                  |                         |                            |                                                                  |                                                                                                    |  |
|             | 10                                                                                          | Introductiepagina marketingprojecten |              |              |               |                                                          |          |                                      |                                                  |                         |                            |                                                                  |                                                                                                    |  |
| E           | View project Ik ben 🔹 Lijst met openstaande projecten Lijst met Je-veanciers Werknemenlijst |                                      |              |              |               |                                                          |          |                                      |                                                  |                         |                            |                                                                  |                                                                                                    |  |
| deelverster | Budget                                                                                      | €1,00<br>€0,75<br>€0,50<br>€0,25     |              |              |               |                                                          |          |                                      |                                                  |                         |                            |                                                                  |                                                                                                    |  |
| wightle     |                                                                                             | € 0,00                               |              | 11/2         |               |                                                          |          |                                      |                                                  |                         |                            |                                                                  |                                                                                                    |  |
| 2           | Project                                                                                     |                                      | ojectnaam    | *<br>Totaal  | Eigenaar      | <ul> <li>Statu</li> </ul>                                | 15 +     | Begin +                              | Einde +                                          | Budget                  | <ul> <li>Kosten</li> </ul> | <ul> <li>Producter</li> </ul>                                    | n + Proje                                                                                                    |  |
| l           |                                                                                             |                                      |              |              |               |                                                          |          |                                      |                                                  |                         |                            |                                                                  |                                                                                                    |  |
| L           |                                                                                             |                                      |              |              |               |                                                          |          |                                      |                                                  |                         |                            |                                                                  |                                                                                                    |  |
|             |                                                                                             | _                                    |              |              |               |                                                          | _        |                                      | _                                                |                         |                            |                                                                  | ,                                                                                                    |  |

Afbeelding 2.15 De introductiepagina van de database Marketingprojecten.